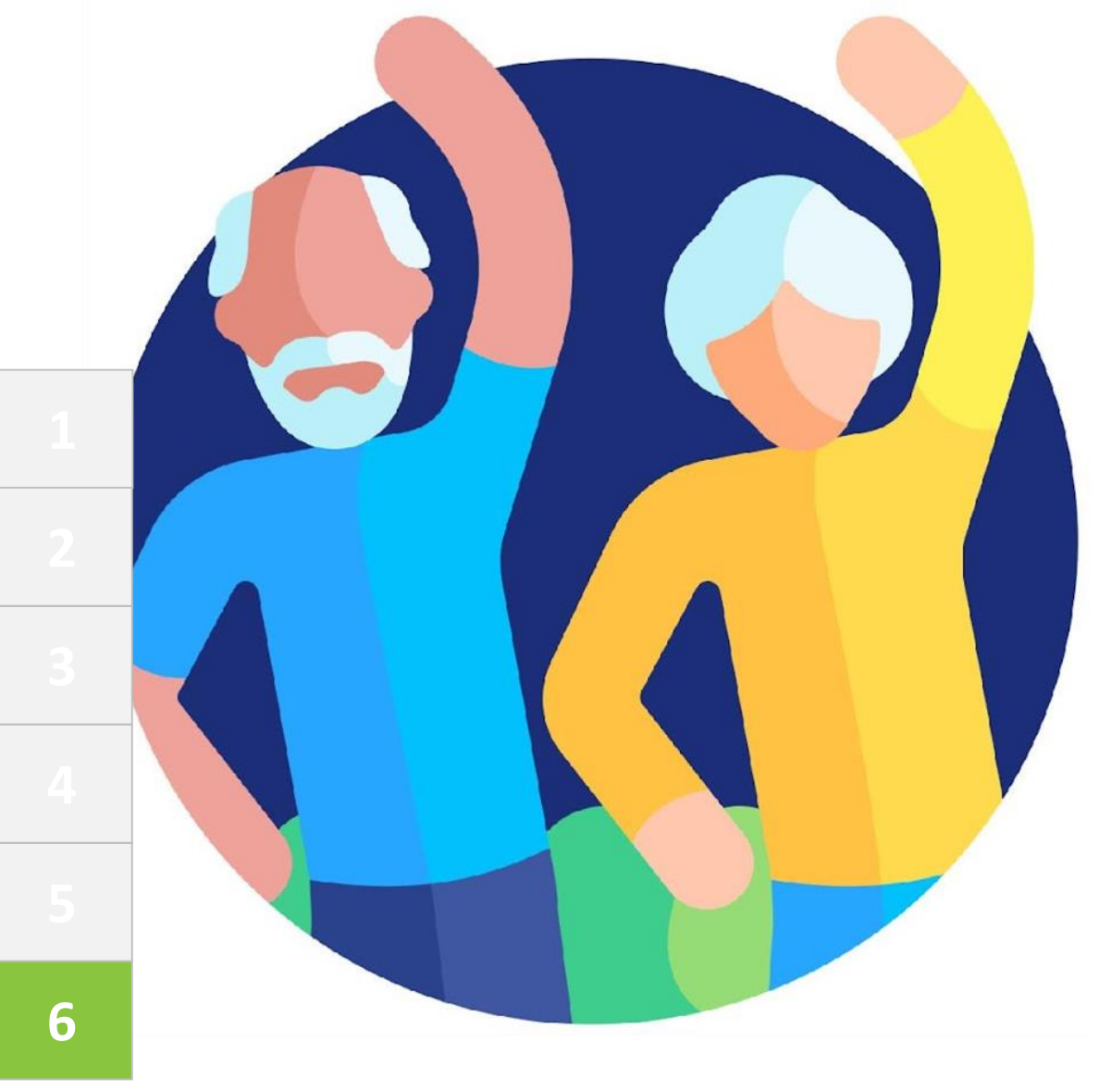

## Module 6 Processing online payments for taxes and bills

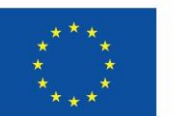

Co-funded by the European Union

Funded by the European Union. Views and opinions expressed are however those of the author(s) only and do not necessarily reflect those of the European Union or the European Education and Culture Executive Agency (EACEA). Neither the European Union nor EACEA can be held responsible for them. Project number: 2023-1-RO01-KA220-ADU-000157797

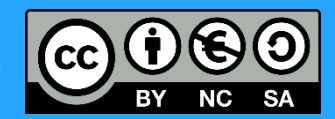

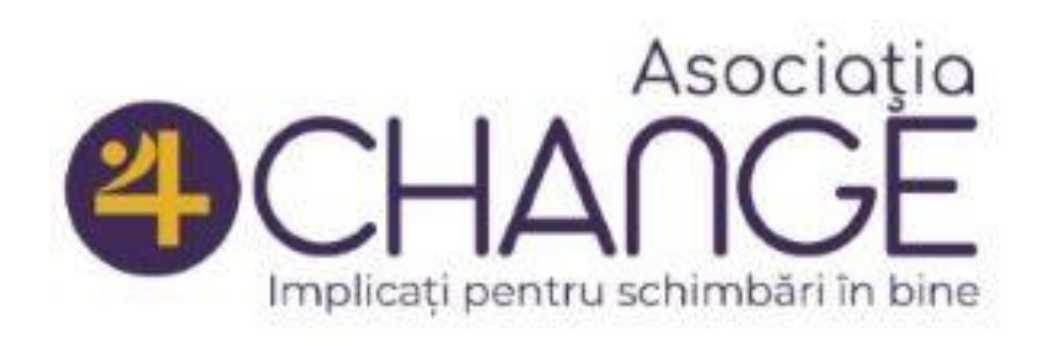

#### Asociatia Four Change, Romania

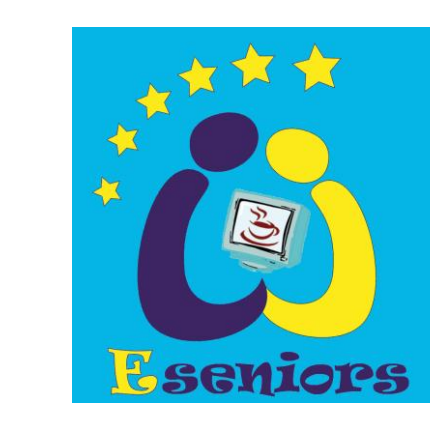

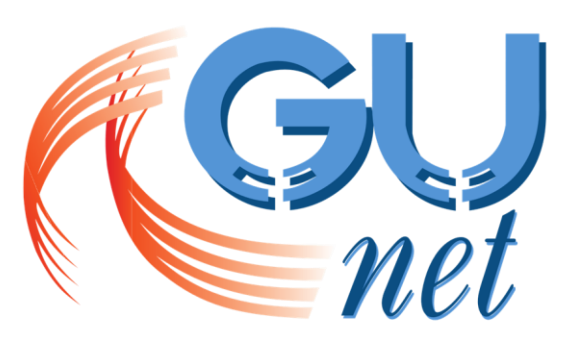

**GREEK UNIVERSITIES NETWORK** 

GUnet, Greece

ZAVOD **IZRIIS** Zavod IZRIIS, Slovenia

**Partners** 

E-SENIORS: INITIATION DES SENIORS AUX NTIC ASSOCIATION, France

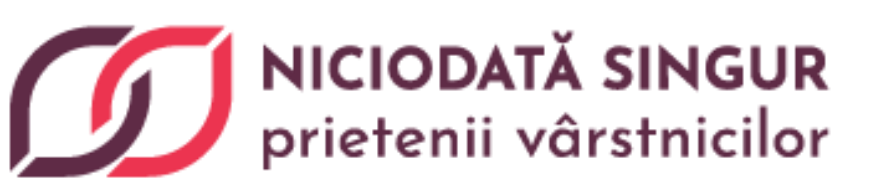

Asociatia Niciodata Singur – Prietenii Varstnicilor, Romania

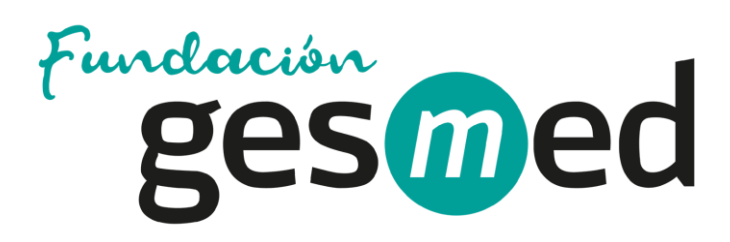

Fundació Gesmed Fundació de la Comunitat Valenciana, Spain

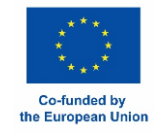

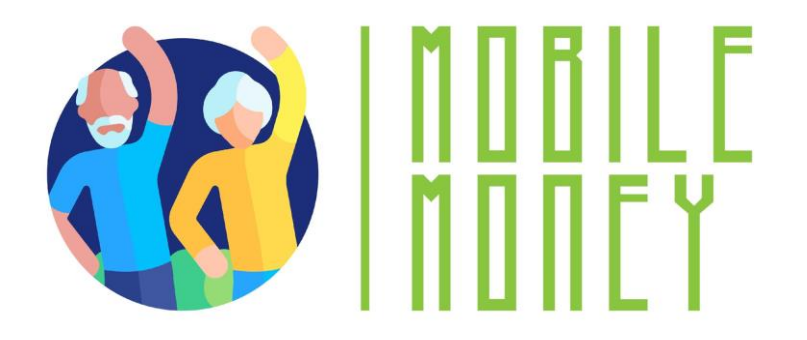

# Modules

1. Basic digital literacy skills

2. Security & Prevention

3. Managing a bank account online

4.. Online solutions for receiving and sending money

5. Using a Credit Card to Purchase from Online Goods and Services

6. Processing online payments for taxes and bills

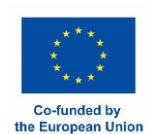

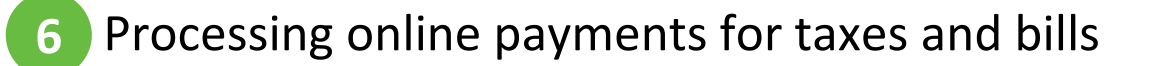

#### Unit 1 Introduction

#### **Objectives**

On completion of this unit, you will be informed about

✓ The learning objectives and training content of this module

✓ The training methodology used and the duration of this module

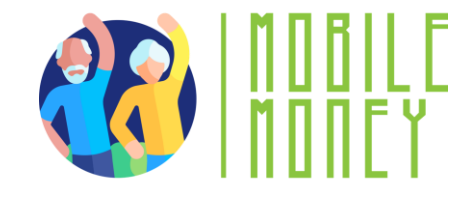

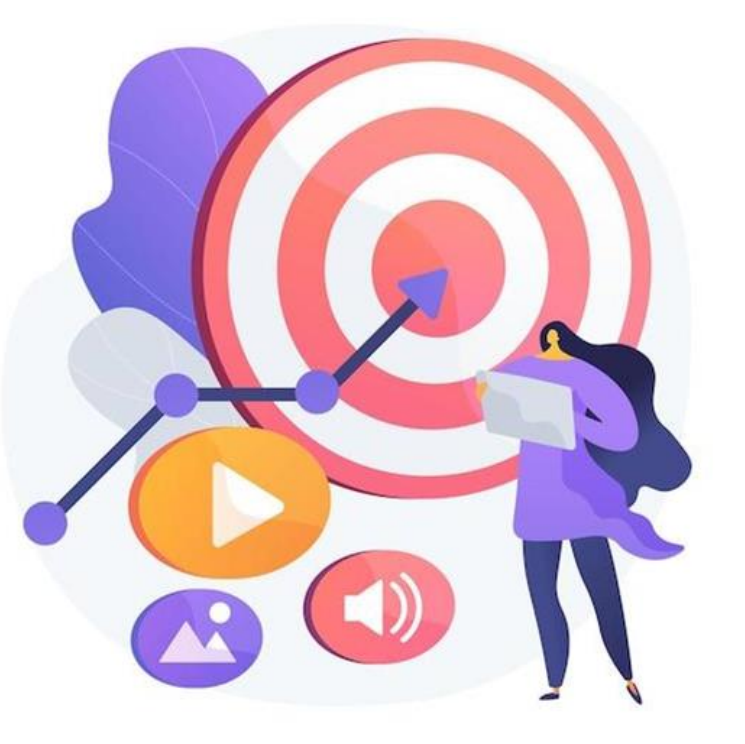

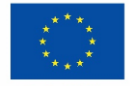

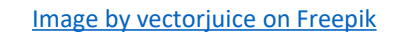

Co-funded by the European Unior

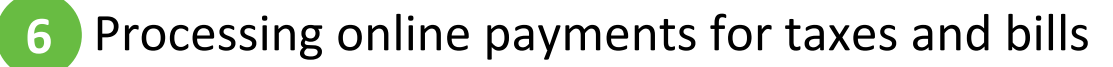

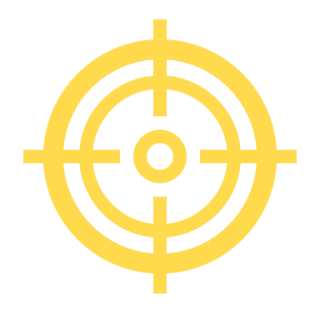

#### Competences

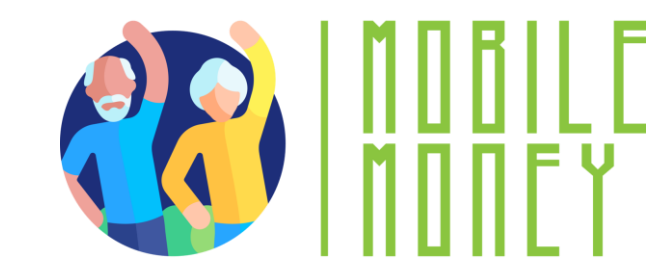

On completion of this module, you will be able to:

- Online payment confidence be able to securely access and use government and utility websites to pay bills, taxes and other government fees.
- Account Management Skills the ability to create, log in and manage online accounts, including updating personal information and payment methods.
- Digital security awareness understanding how to identify safe websites, avoid scams and protect sensitive financial and personal information.
- Problem solving and troubleshooting the ability to deal with common issues such as password resets, failed payments, and contacting customer service when needed.

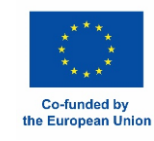

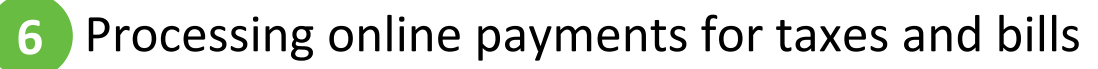

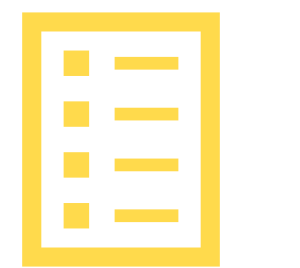

#### **Training content**

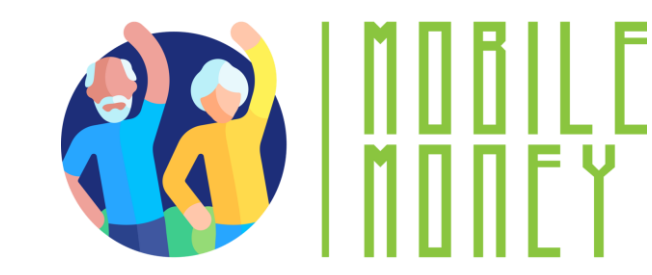

- **1**. Introduction: duration, objectives, content and methodology, competences
- 2. Become familiar with Tax Payment Portals
- **3.** Become familiar with Utility Portals
- 4. Navigate Tax and Utility Payment Portals
- 5. Make Secure Online Transactions
- 6. Check your knowledge

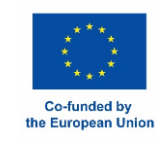

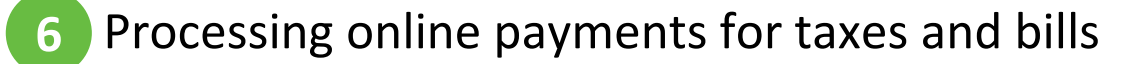

Unit 1 Training methodology and duration

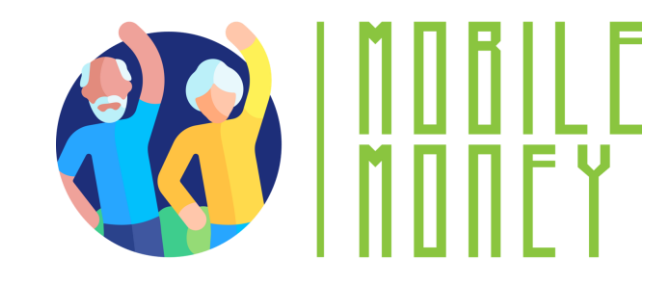

#### Methodology

- Active and participative
- Face to face training:
  - ✓ Dialogue ✓ Role playing or Stimulation ✓ Teamwork
- Online training:
  - ✓ Selected videos

Practical implementation of the tips agreed in the classroom

- ✓ Some collaborative work
- ✓ Simulation

#### **Duration:** 4 hours (indicative)

- Face to face session:2 hours
- Online training: 2 hours

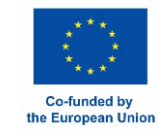

## Unit 2 Become familiar with Tax Payment Portals

#### **Objectives**

On completion of this unit, you will be able to:

- ✓ Understand the benefits of tax payment portals
- Learn about taxes you can pay online

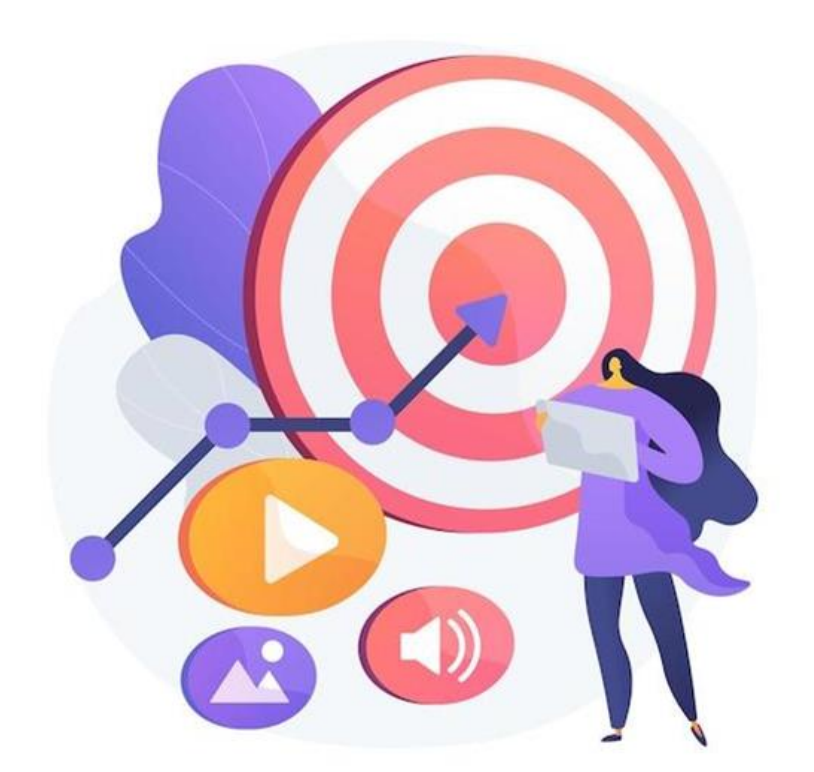

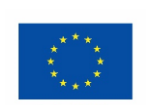

Co-funded by the European Unio

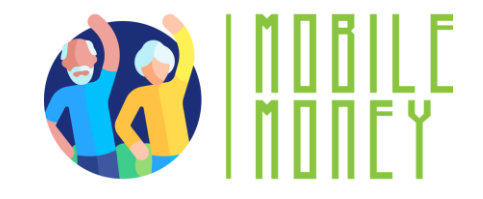

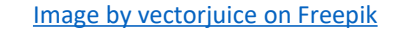

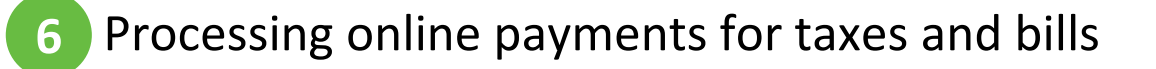

### **Understanding Tax Payment Portals**

A tax portal is an official website provided by national or local tax authorities where taxpayers can file their tax returns, make payments, and manage their tax accounts.

#### **TYPES OF Tax Payment Portals**

- National tax portals: used to file income taxes, view tax histories and make payments.
- Local tax portals: used for local or regional taxes, such as property tax, local business tax, or municipal levies.

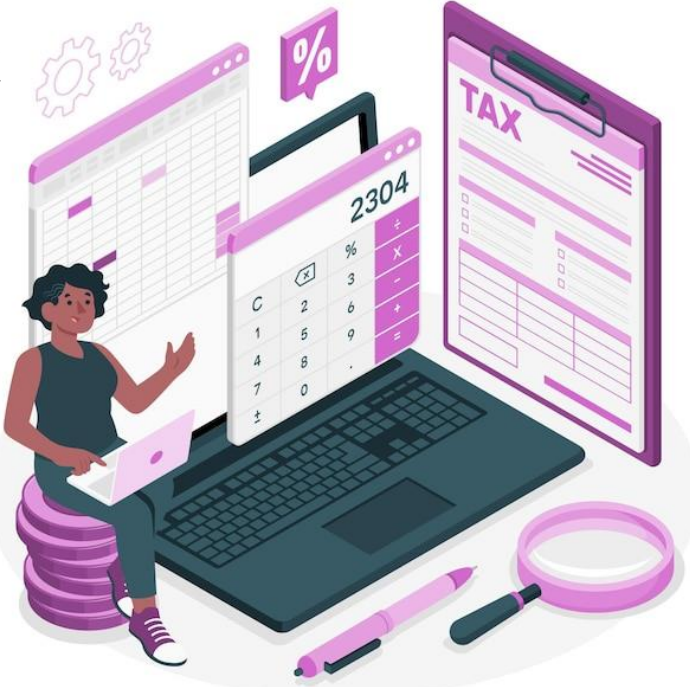

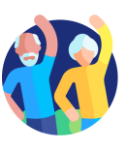

## **Online tax examples**

- Income Tax Pay your income tax easily through secure websites. You can use your bank account, credit/debit cards or even digital wallets to make payments. Assistance is often available if you need help filing or paying.
- Property Tax Many local authorities allow you to pay your property tax online. Payments are based on the value of your property (house, car, land) and you can often pay in instalments. You can track your payments and set reminders to avoid missing due dates.

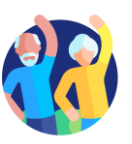

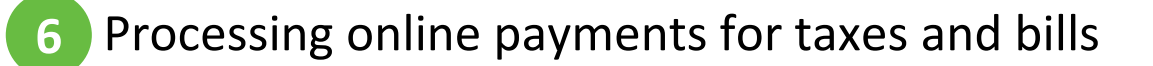

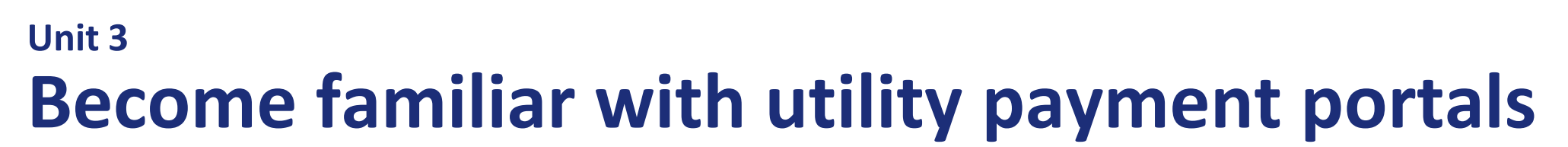

#### **Objectives**

On completion of this unit, you will be able to

- ✓ Understand the benefits of utility payment portals
- ✓ Understand the types of utilities you can pay online

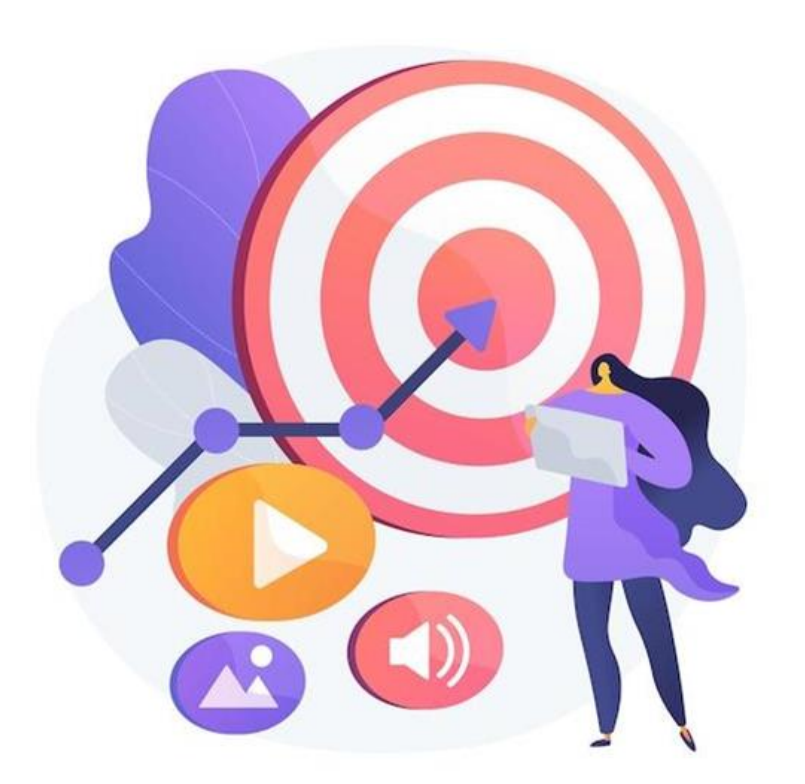

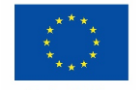

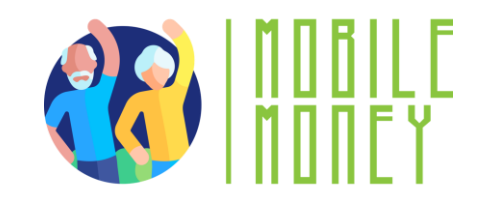

## **Understanding Utility Payment Portals**

#### What Are Utility Portals?

- Secure online platforms where you can pay for services like electricity, water, gas, internet, and phone bills.
- Accessible via official websites or mobile apps.

#### **Features of Utility Portals**

- **Bill Tracking**: View past and upcoming bills in one place.
- **Usage Monitoring**: Track energy, water, or internet usage.
- Alerts and Reminders: Get notifications for due dates and payments.
- **Downloadable Receipts**: Keep digital records for future reference.

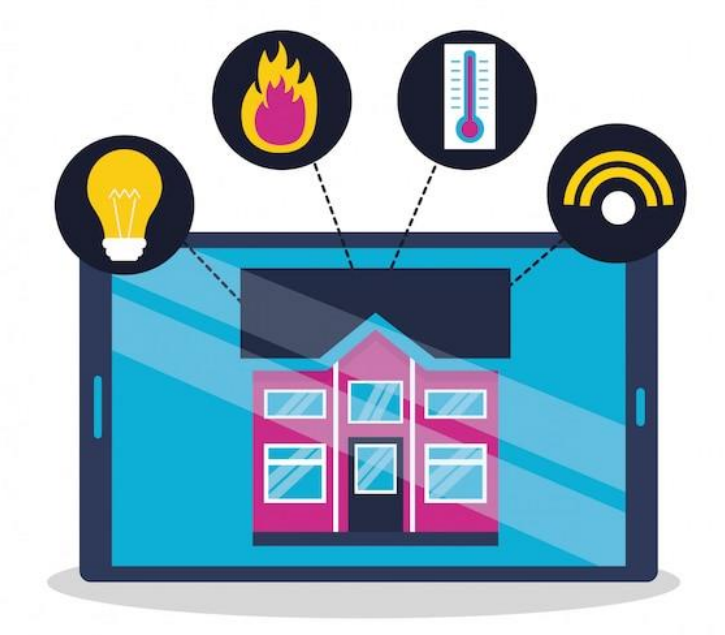

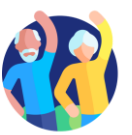

## Types of Utilities Paid Online (1/2)

- Electricity Bills Pay for household or business electricity usage. Some portals offer energy-saving tips and usage reports.
- Water Bills Manage and pay water service fees for your home or business. View detailed usage reports to track consumption.
- Gas Bills Pay for natural gas supply used for heating and cooking. Some providers offer budget plans to spread payments over time.

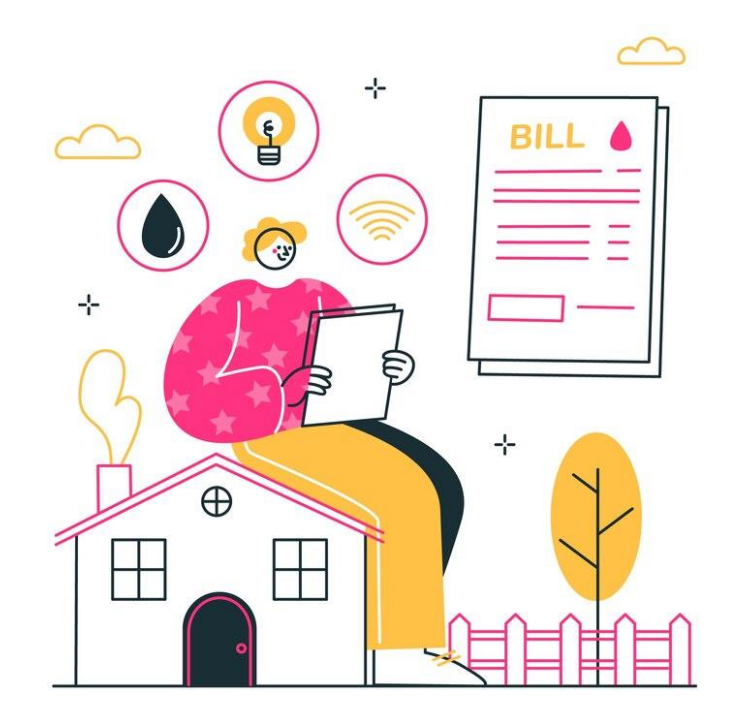

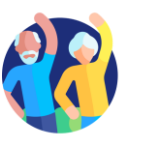

## Types of Utilities Paid Online (2/2)

- Internet and Cable Bills -Pay for broadband, fiber, or cable TV services online. Options for upgrading plans or changing services directly through the portal.
- Phone Bills (Landline & Mobile) Easily pay for mobile and home phone services. Set up auto-pay to avoid service interruptions.
- Waste Management Bills Pay for garbage collection and recycling services. Some portals allow scheduling bulk pickups or additional services.

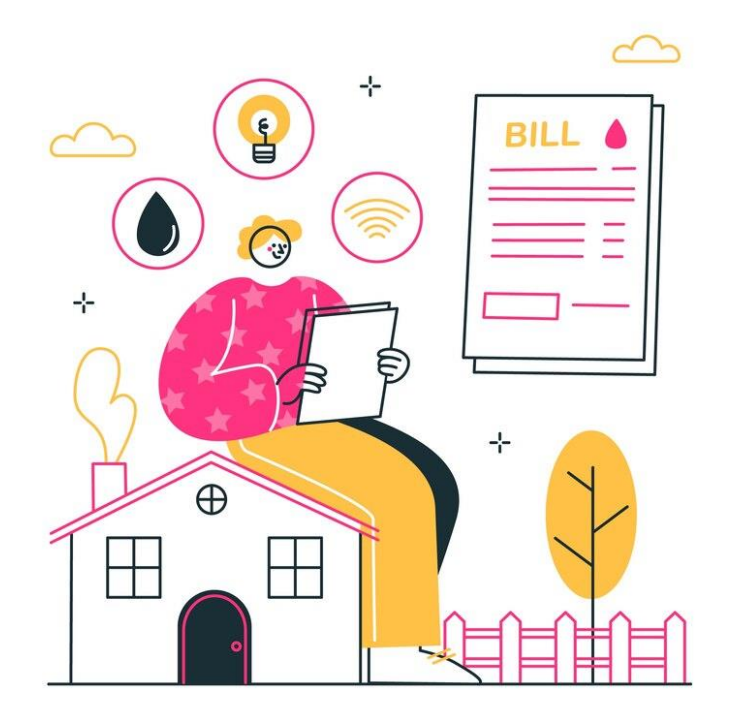

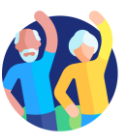

## Unit 4 Navigate tax and utility payment portals

#### **Objectives**

- On completion of this unit, you will be able:
- Learn how to access official government websites to pay taxes and utility websites to pay bills.
- Understand how to securely log in and manage payments through encrypted government and utility portals.
- Discover features such as tax filing, payment history tracking, and service-related updates.

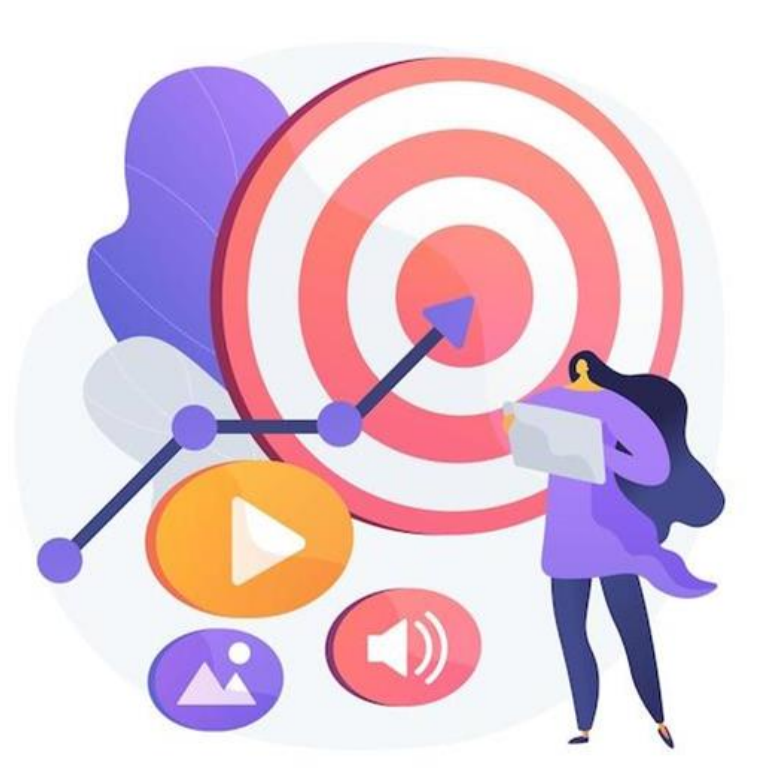

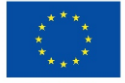

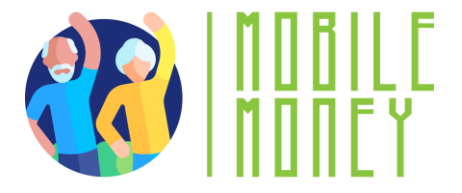

## **Navigating steps**

An online payment portal is a secure platform, accessible via a website or app, that allows users to pay taxes and services directly from their mobile phones or other digital devices.

- Locate the Login Section Find and enter your credentials on the official government or utility website.
- Explore the Main Menu Identify key sections such as "Payments," "Billing," "Account Settings," and "Support.,
- Access Transaction History Navigate to the payment history or billing section to review past transactions and receipts.
- Find Support and Help Features Locate FAQs, chat support, or customer service contact details for assistance.

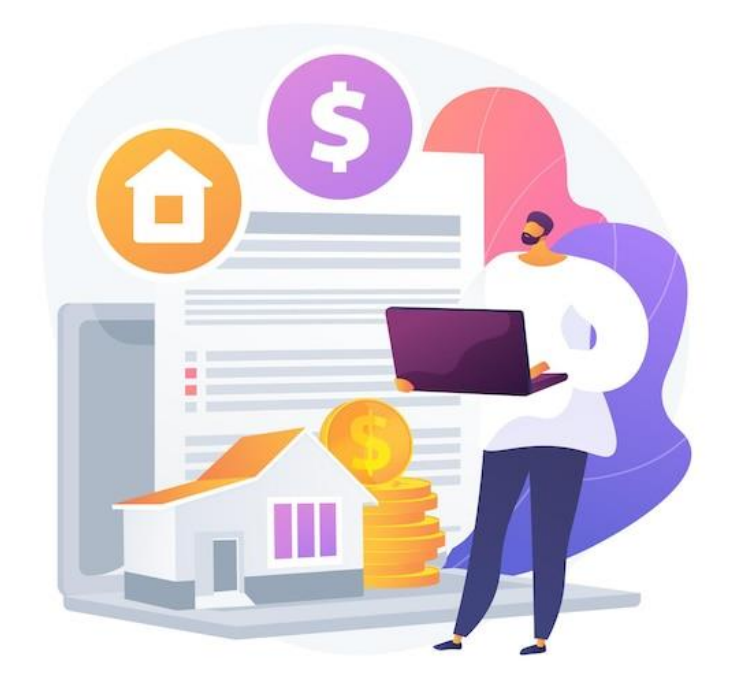

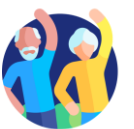

### Setting Up and Managing Your Account (1/2)

Processing online payments for taxes and bills

- Visit the Official Website Go to the government or utility provider's official website and look for the "Sign Up" or "Register" option.
- Create an Account Enter your personal details (name, email, phone number) and set a strong password.
- Verify Your Identity Complete any verification steps, such as email confirmation, phone OTP (One-Time Password), or security questions.
- Link a Payment Method Add a bank account, debit/credit card, or set up an online wallet for transactions.

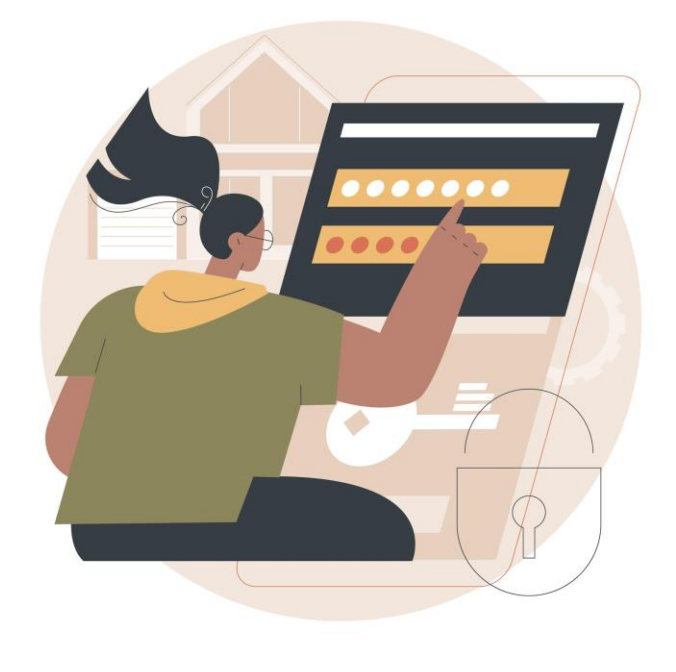

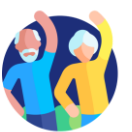

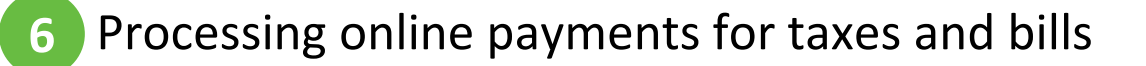

## Setting Up and Managing Your Account (2/2)

- Set Up Security Features Enable two-factor authentication (2FA), set up alerts for transactions, and use strong passwords.
- Manage Account Preferences Update contact details, set up auto-pay if you want, and customize notification settings for payment reminders.
- Test Your Account Make a small payment or check your billing details to ensure everything is set up correctly.

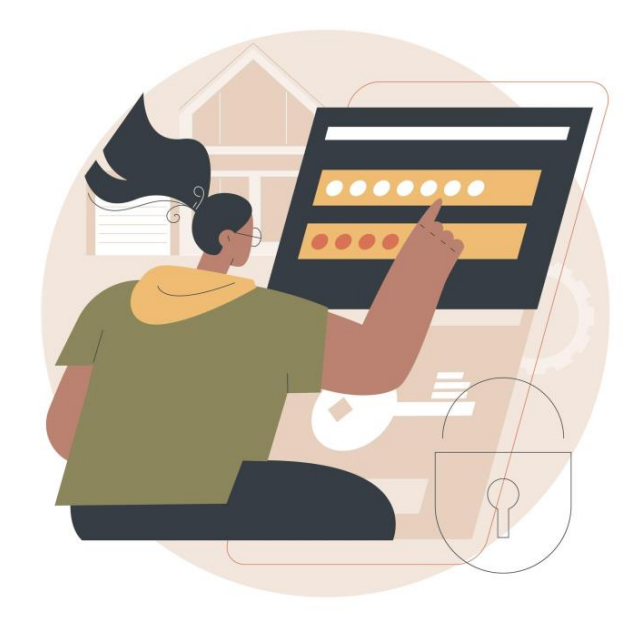

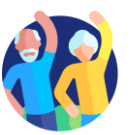

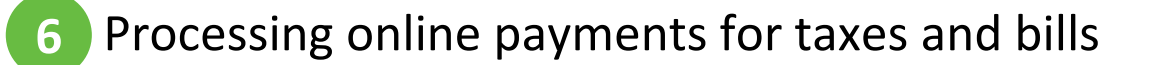

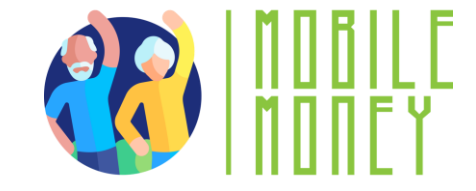

## Unit 5 Make secure online transactions

#### **Objectives**

On completion of this unit, you will be able to:

✓ Make secure online transactions

Practise making payments, receiving funds and recognising scams or fraud to use online payment portals confidently and safely.

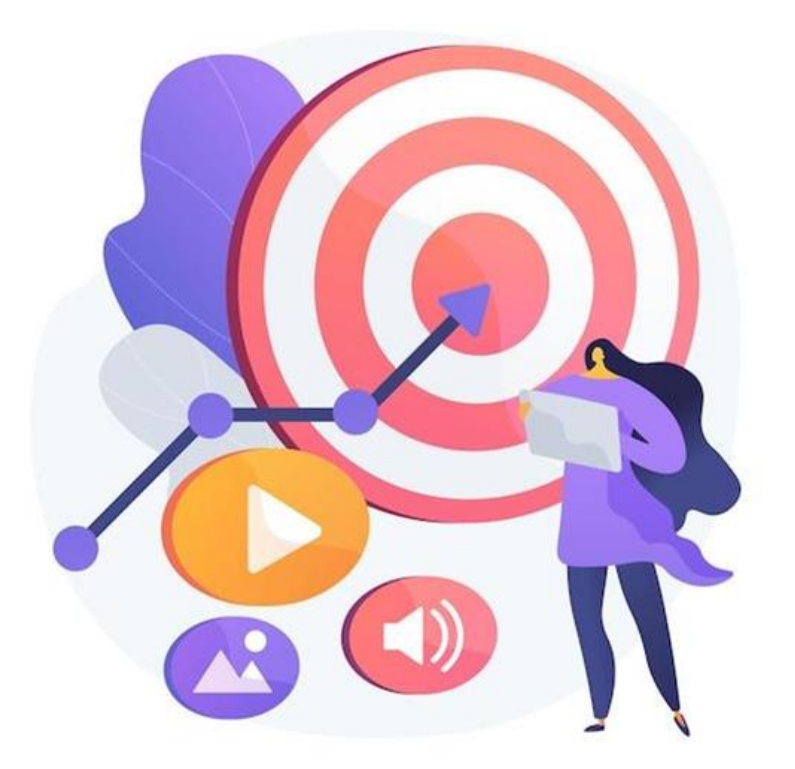

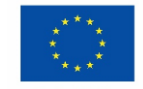

## Benefits of secure online transactions (1/3)

- Convenient and Secure: Pay bills, make purchases, and manage finances online without needing to visit physical locations.
- Encrypted and Secure Portals: Payments are processed through secure, encrypted websites or mobile apps.
- Multiple Payment Options: Link bank accounts, credit/debit cards, or digital wallets for quick transactions.

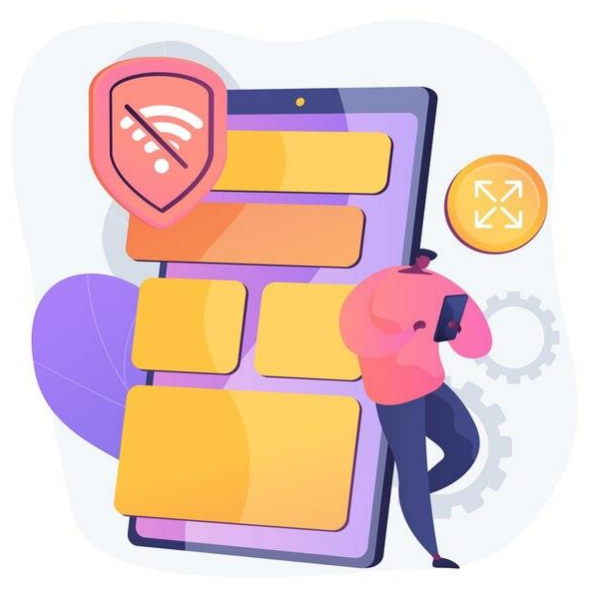

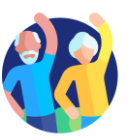

## Benefits of secure online transactions (2/3)

- Automatic Payments: Set up recurring payments for added convenience.
- Transaction Tracking: Keep track of transactions and digital receipts for easy management.
- Hassle-Free Experience: Enjoy a smooth, efficient payment process.

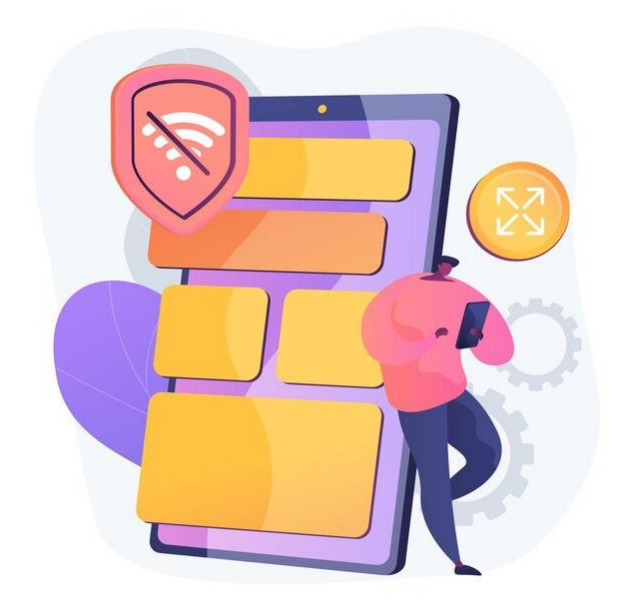

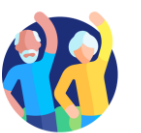

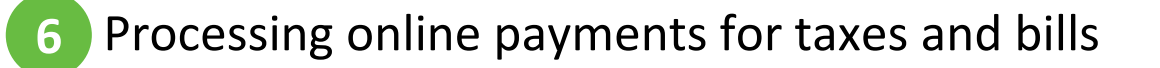

## **Benefits of secure online transactions (3/3)**

#### **Examples:**

- Paying utility bills (electricity, water, gas).
- Subscriptions (TV, internet, streaming services).
- Insurance payments, loans, or credit card bills.

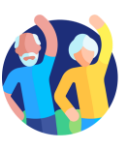

## Main steps (1/2)

- 1. Log in to the Official Website Ensure you are on the correct government or utility website (check for "https://" and official domains).
- Navigate to the Payment Section Locate the "Pay Bill," "Make a Payment," or "Billing" tab on the website.

#### **3.** Select Payment Method

- Credit/Debit Card: enter your card number, expiry date, security code (CVV), and billing address.
- Bank transfer: provide your bank account number and routing number to complete a direct payment from your bank.
- Mobile Money (if available): input your mobile money account number and confirm the transaction via your phone.

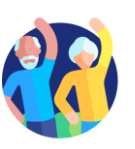

## Main steps (2/2)

- **4.** Enter Payment Details Input the amount, billing period, and any required reference numbers.
- 5. Verify Transaction Details Double-check the payment summary for accuracy before proceeding.
- 6. Confirm and Complete Payment Submit the payment and wait for a confirmation message or email receipt.

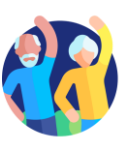

## **Downloading and storing receipts**

#### Download the receipt:

- After submitting your tax return or payment, the portal will usually provide an option to download a PDF receipt or email you a copy.
- Click on the "Download Receipt" button and save the file to your computer or mobile device.

#### Email confirmation:

 Most tax portals will automatically send a confirmation email with a digital copy of your receipt. Be sure to check your inbox and save this email for your records.

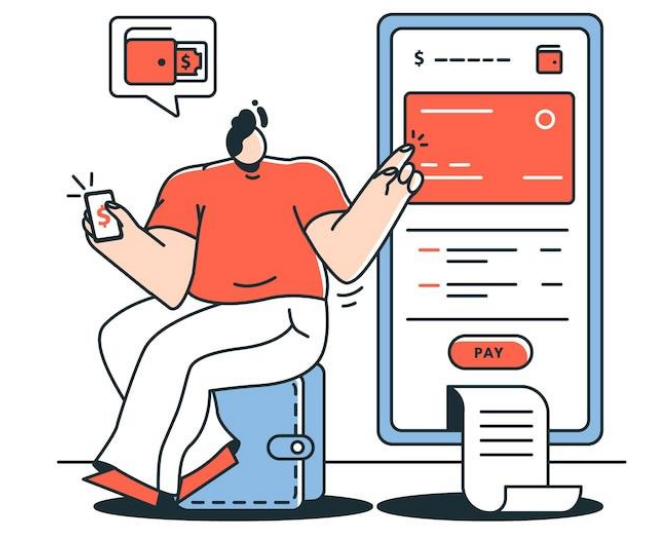

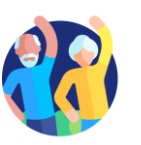

## **Monitor for Fraud or Errors**

- 1. Recognizing Payment Errors
- 2. Identifying Fraudulent Activity
- 3. Protecting Your Information
- 4. Steps to Take If You Spot an Issue

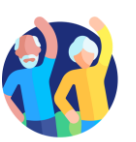

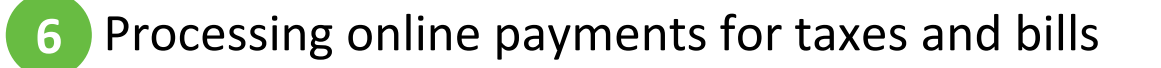

#### **1** Recognizing Payment Errors

- Double Charges: Check for duplicate transactions in your payment history.
- Incorrect Amounts: Ensure the billed amount matches your actual usage.
- Failed Transactions: If a payment fails, confirm it wasn't deducted from your account before retrying.

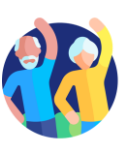

## 2 Identifying Fraudulent Activity

- Unauthorized Transactions: Regularly review statements for any unfamiliar charges.
- Phishing Scams: Avoid clicking on suspicious emails or links pretending to be from utility providers.
- Fake Websites: Always use the official website or app to make payments.

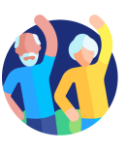

## **3 Protecting Your Information**

- Enable Alerts: Set up email or SMS notifications for transactions.
- Use Secure Connections: Avoid making payments on public Wi-Fi networks.
- **Two-Factor Authentication (2FA):** Add extra security by requiring a code in addition to your password.

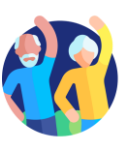

## 4 Steps to Take If You Spot an Issue

- Report Suspicious Transactions: Contact your utility provider or bank immediately.
- Request a Refund: If an error occurs, check the portal for dispute options.
- Update Your Credentials: Change passwords if you suspect unauthorized access.

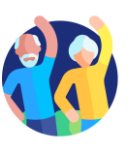

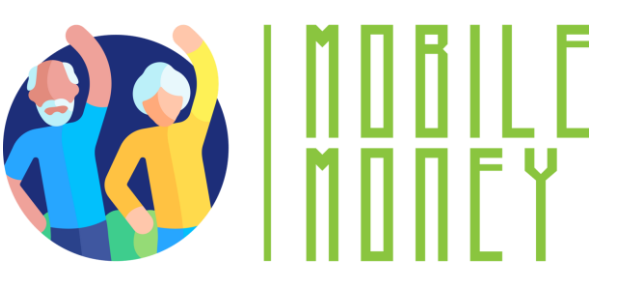

# Check your knowledge!

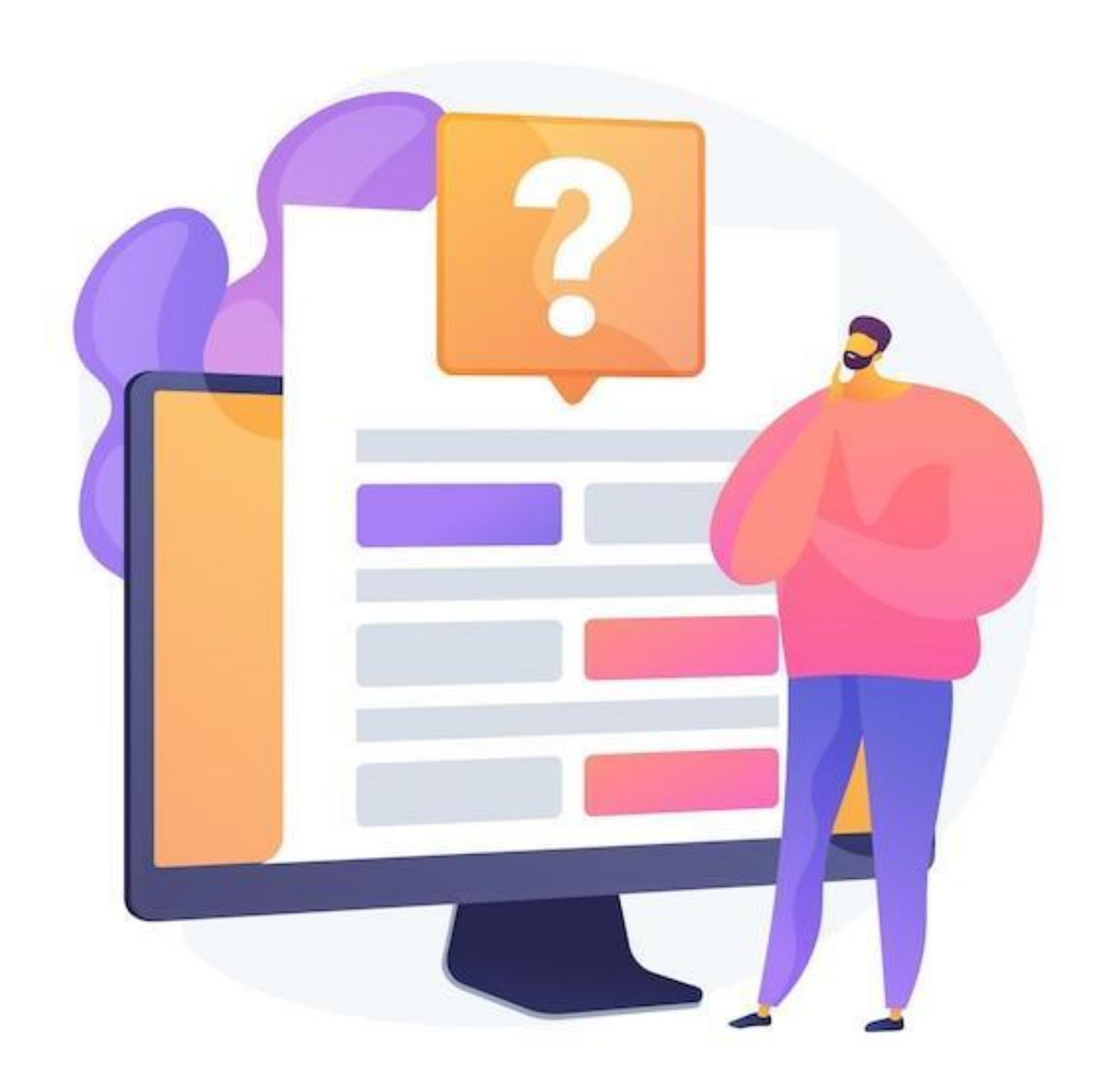

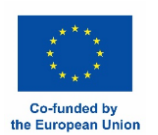

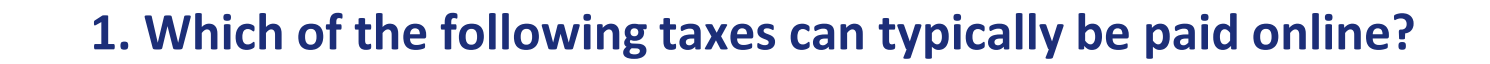

Only one answer is correct!

A. Parking Ticket Fee

B. Grocery Fee

C. Sports Subscription Fee

D. Income Tax

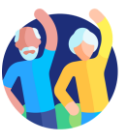

6 Processing online payments for taxes and bills

| 2.What is an | n online pa | yment portal? |
|--------------|-------------|---------------|
|--------------|-------------|---------------|

Only one answer is correct!

A. A government office where you can pay your taxes in person

B. A bank's website where you can check your balance

C. A secure website or app that allows users to pay for goods and services electronically

D. A software used by accountants to calculate taxes

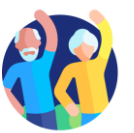

#### 3. What is the correct sequence for making an online payment?

Only one answer is correct!

A. Log in to the portal  $\rightarrow$  Enter payment details  $\rightarrow$  Select payment method  $\rightarrow$  Confirm payment  $\rightarrow$  Save receipt B. Enter payment details  $\rightarrow$  Log in to the portal  $\rightarrow$  Select payment method  $\rightarrow$  Confirm payment  $\rightarrow$  Save receipt

C. Confirm payment  $\rightarrow$  Enter payment details  $\rightarrow$  Log in to the portal  $\rightarrow$  Save receipt  $\rightarrow$ Select payment method D. Save receipt  $\rightarrow$  Log in to the portal  $\rightarrow$ Select payment method  $\rightarrow$  Confirm payment  $\rightarrow$  Enter payment details

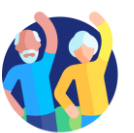

#### 4. Which of the following is NOT a common method for paying taxes and utility bills online?

Only one answer is correct!

A. Credit/debit card payments

B. Cash payment at a local store

C. Bank transfers

D. Mobile Money (if available)

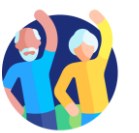

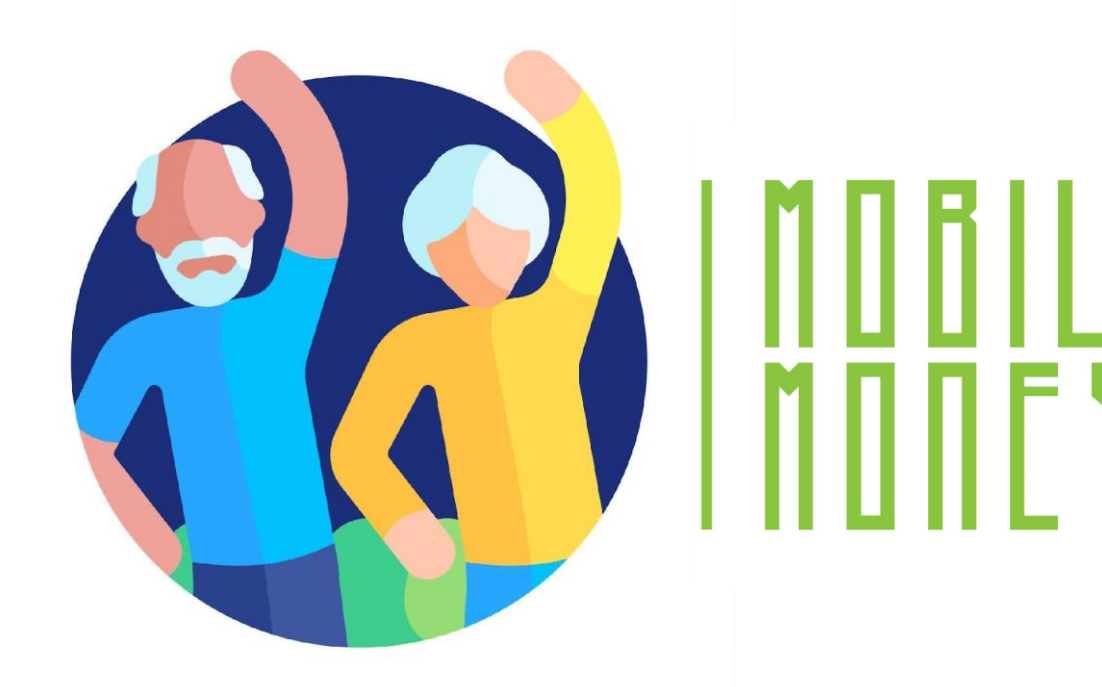

## **Congratulations!** You have completed this module!

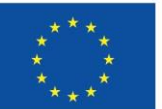

Co-funded by the European Union

Funded by the European Union. Views and opinions expressed are however those of the author(s) only and do not necessarily reflect those of the European Union or the European Education and Culture Executive Agency (EACEA). Neither the European Un nor EACEA can be held responsible for them. Project number: 2023-1-RO01-KA220-ADU-000157797